## Innlogging i Visma Flyt - Foreldreportal

1. Skriv inn følgende adresse i nettleseren:

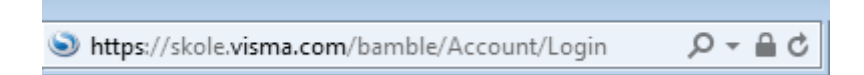

 $\stackrel{\frown}{\sim}$ 

2. Legg siden til i dine favoritter, funnet øverst i høyre hjørne av skjermen:

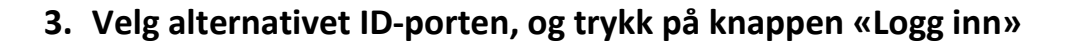

| Visn                                                                                   | na FL     | YT Skole | e |
|----------------------------------------------------------------------------------------|-----------|----------|---|
| ID-porten                                                                              | Feide Log | gg inn   |   |
| Tilgang til Visma FLYT Skole skjer via ID-porten med<br>MinID/BankID/Buypass/Commfides |           |          |   |
|                                                                                        |           |          |   |
| S VISMA                                                                                |           |          |   |

4. Du kan nå velge å logge inn med MinID eller BankID:

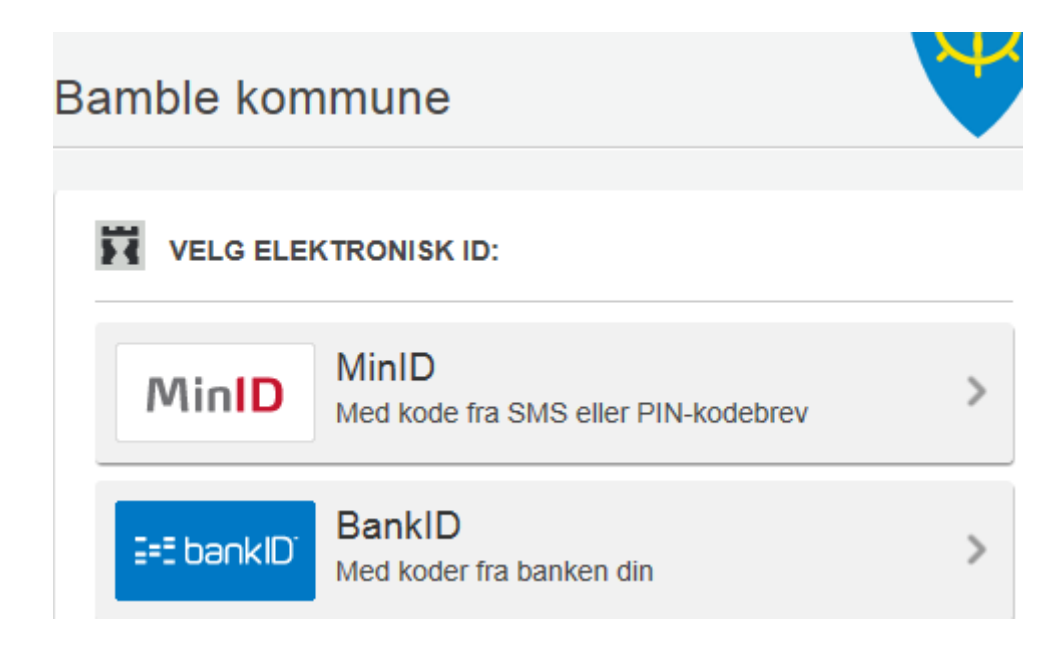

5. Da vil du få opp et bilde hvor du ser barna dine i venstre marg:

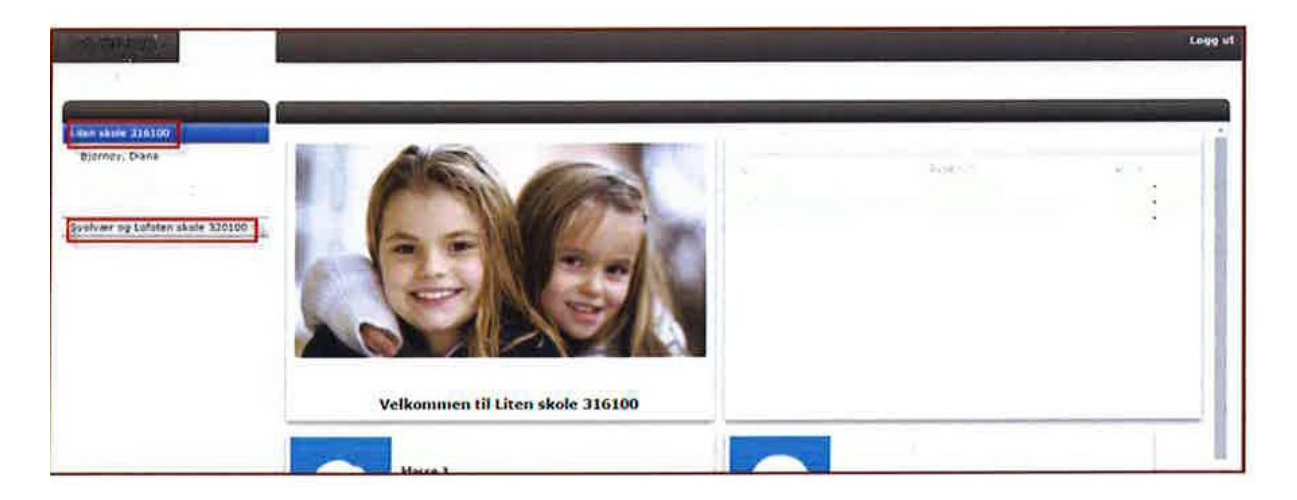

Inne i Visma Flyt kan du klikke deg rundt. Du vil ha mulighet til å oppdatere adresse og telefonnummer, samt se barnets terminkarakterer, vurderinger, fravær og anmerkninger. Det er også mulig å ha korrespondanse med kontaktlærer via meldinger.